1. Gardez votre email ouvert pour obtenir l'information :

New VPS Activated External Inbox ×

My InterServer <noreply@interserver.net> to me •

|                | VPS Activation Details                                                                   |
|----------------|------------------------------------------------------------------------------------------|
| Dear           |                                                                                          |
| Your new VPS   | 6 has been setup successfully!                                                           |
|                |                                                                                          |
| Server Details |                                                                                          |
| Dackago        | Humor V/V/DS Slico (Windows 1 Slicos)                                                    |
| Hostnamo       | ryper-v vro olice (vvillauws i olices)                                                   |
|                | 173 225 103 132                                                                          |
|                |                                                                                          |
| Password I     | NTIWM4Vr                                                                                 |
| 1 435 Word     | Connect to the VPS by using the Windows Remote Deskton Client                            |
|                | Start Menu > Programs > Windows Accessories > Remote Desktop Connection                  |
|                | fou can also view how to RDP https://www.interserver.net/tips/kb/remote-desktop-windows/ |
|                |                                                                                          |
| Important Link | S                                                                                        |
| Helpdesk       | https://interserver.net/resolve/                                                         |
| Control Pane   | https://my.interserver.net/                                                              |
| Network Tools  | https://www.interserver.net/network-tools.html                                           |

Thu, Dec 15, 3:35 PM (2 days ago)

Remarque : il s'agit du même tutoriel PDF pour Android, iOS et macOS, car nous utilisons la même application pour nous connecter au VPS.

L'interface utilisateur n'est pas exactement la même sur Android, iOS et macOS, mais c'est la même application et elle fonctionne de la même manière.

- 2. Recherchez l'application « Microsoft Remote Desktop », et installez-la :
  - Pour Android : Allez sur l'application « Google Play Store ».
  - Pour iOS et macOS : Allez sur l'application « App Store » ou « Apple Store ».

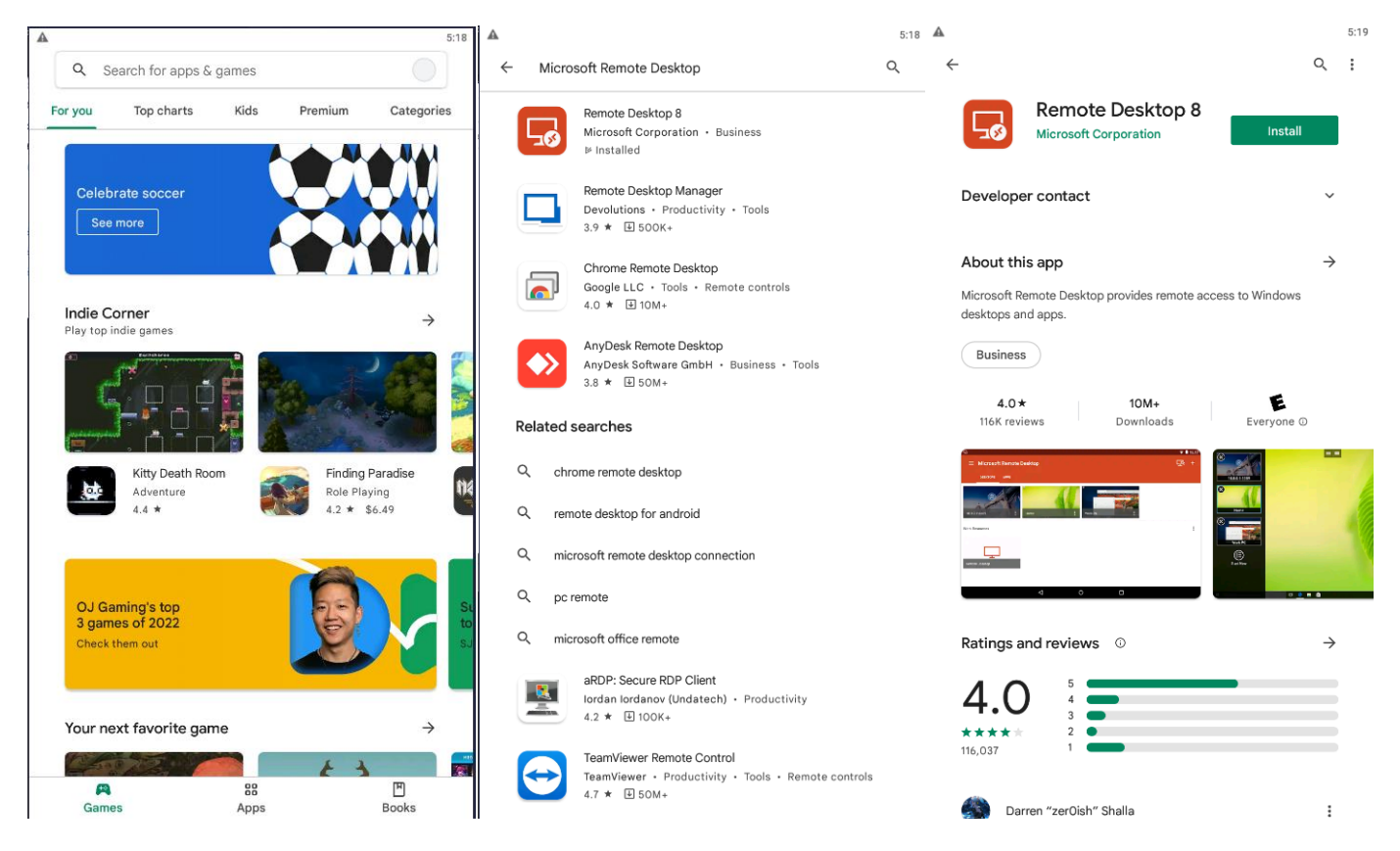

3. Ouvrez l'application Remote Desktop 8, cliquez sur le « + », sélectionnez « Add a Desktop » et cliquez sur « Add manually » si l'on vous le demande, puis remplissez les informations comme la capture d'écran, cliquez sur

| New P'S Activated External Inbox ×                                  |                               |                              |             |
|---------------------------------------------------------------------|-------------------------------|------------------------------|-------------|
| My InterServer <noreply@interserver.net></noreply@interserver.net>  |                               | × Add desktop                | SAVE        |
| to me 👻                                                             | and the second                | PC name                      |             |
| Cinter                                                              | 1 1 10                        | 173.225.103.132              | ×           |
|                                                                     |                               | User name                    |             |
|                                                                     |                               | Add user account             | -           |
| VPS Activation                                                      |                               | How do Is Up a PC?           |             |
| Dear Johann Dufaud,                                                 |                               |                              |             |
| Your new VPS has been setup successfully!                           |                               | Add user account             |             |
|                                                                     | 1                             | User name                    |             |
|                                                                     |                               | Administrator                | ×           |
| Server Details                                                      |                               | Password                     |             |
| Package Hyper-V VPS Slice (Windows 1 Slices)                        |                               |                              | ×           |
| Hostname <u>vps2571783.trouble-freemet</u>                          |                               |                              |             |
| IP Address 173.225.103.132                                          |                               |                              | CANCEL SAVE |
| Username Administrator                                              |                               | Customize display resolution |             |
| Password Nz!WM4Yr                                                   |                               | Off                          |             |
| Connect to the VPS by using the Windows Remote                      | 1 <sup>1</sup> 1              | Swap mouse buttons           | <b>D</b>    |
| Start Menu > Programs > Windows Accessories > I                     |                               | Connect to admin session     |             |
| You can also view how to RDP https://www.interserver                |                               |                              |             |
| Important Links                                                     | · / · · · · · · · · · · · · · | Redirect local storage       | •           |
| Helpdesk <u>https://interserver.net/resolve/</u>                    |                               |                              |             |
| Control Panel <u>https://my.interserver.net/</u>                    | ,                             |                              |             |
| Network Tools <u>https://www.interserver.net/network-tools.html</u> | فيصدر والمراجع                |                              |             |

## 4. Cliquez sur votre VPS:

| <u>A</u>                   | 5:35 |
|----------------------------|------|
| ≡ Microsoft Remote Desktop | +    |
|                            |      |
| My Botty VPS               |      |
|                            |      |
|                            |      |
|                            |      |
|                            |      |
|                            |      |
|                            |      |
|                            |      |
|                            |      |

5. Vous êtes maintenant connecté à votre VPS !

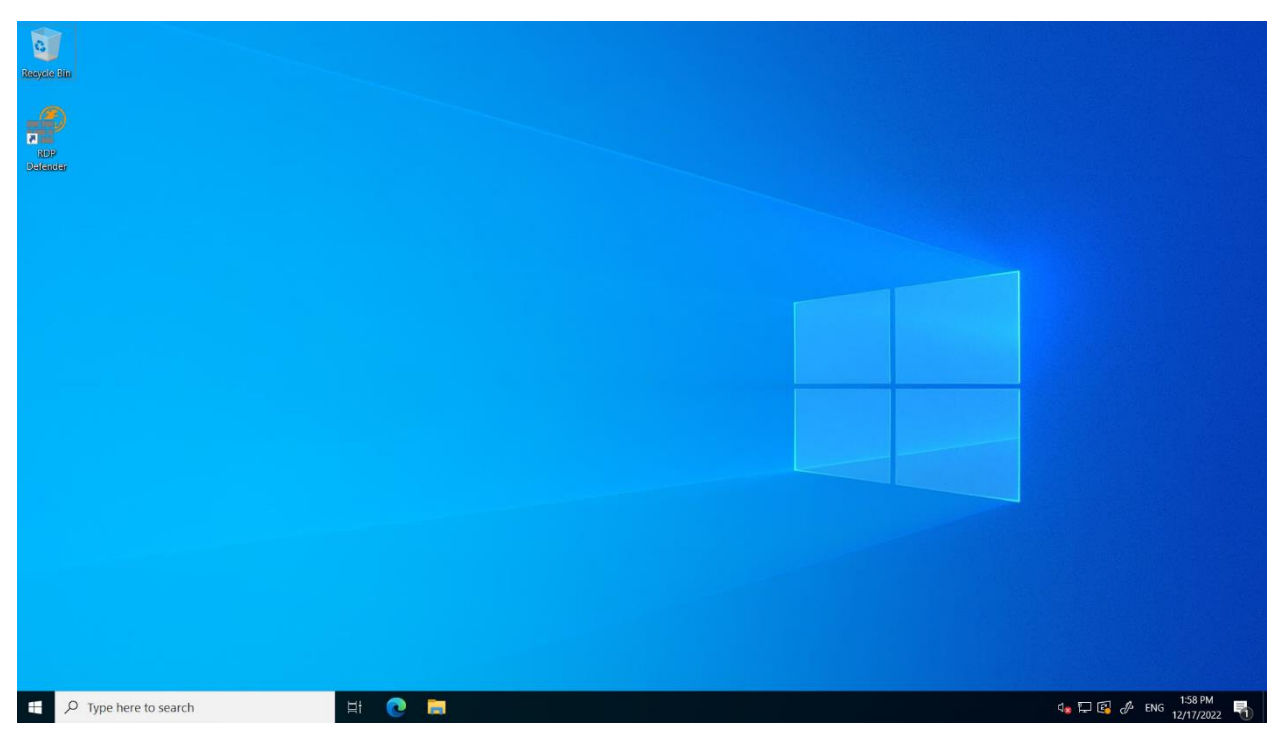

Pour installer Botty sur le VPS, vous pouvez passer à l'étape 3.